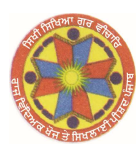

# ਰਾਜ ਵਿਦਿਅਕ ਖੋਜ ਤੇ ਸਿਖਲਾਈ ਪ੍ਰੀਸ਼ਦ ਪੰਜਾ

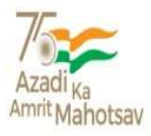

ਪੀ.ਐਸ.ਈ.ਬੀ. ਕੰਪਲੈਕਸ, ਵਿੱਦਿਆ ਭਵਨ, ਬਲਾਕ-ਈ, ਛੇਵੀਂ ਮੰਜਿਲ, ਫੇਜ਼-8, ਮੋਹਾਲੀ, ਈਮੇਲ: directorscert@punjabeducation.gov.in, ਫੋਨ ਨੰ: 0172-2212221

### ਵੱਲ

ਸਮੂਹ ਜਿਲ੍ਹਾ ਸਿੱਖਿਆ ਅਫ਼ਸਰ (ਸੈ.ਸਿ.), ਸਮੂਹ ਸਕੂਲ ਮੁੱਖੀ(ਵੈੱਬ-ਸਾਈਟ ਰਾਹੀਂ), ਪੰਜਾਬ। ਮੀਮੋ ਨੰ: e-491954/SCERT,QP/UP/2024/26556 ਮਿਤੀ: ਐੱਸ.ਏ.ਐੱਸ. ਨਗਰ, 25-01-2024

# ਵਿਸ਼ਾ: ਬੋਰਡ ਜਮਾਤਾਂ (8ਵੀਂ, 10ਵੀਂ ਅਤੇ 12ਵੀਂ) ਦੇ ਪ੍ਰੀ-ਬੋਰਡ ਪੇਪਰਾਂ(ਜਨਵਰੀ 2024) ਦੇ ਸਾਰੇ ਵਿਸ਼ਿਆਂ ਦੇ ਅੰਕਾਂ ਨੂੰ epunjab portal ਤੇ ਦਿੱਤੇ ਲਿੰਕ ਰਾਹੀਂ ਦਰਜ ਕਰਨ ਸਬੰਧੀ।

- 1.0. ਉਪਰੋਕਤ ਵਿਸ਼ੇ ਵੱਲ ਧਿਆਨ ਦੇਣ ਦੀ ਖੇਚਲ ਕੀਤੀ ਜਾਵੇ ਜੀ।
- 2.0. ਬੋਰਡ ਜਮਾਤਾਂ (8ਵੀਂ, 10ਵੀਂ ਅਤੇ 12ਵੀਂ) ਦੇ ਪ੍ਰੀ-ਬੋਰਡ ਪੇਪਰਾਂ(ਜਨਵਰੀ 2024) ਦੇ ਸਾਰੇ ਵਿਸ਼ਿਆਂ ਦੇ ਅੰਕਾਂ ਨੂੰ epunjab portal ਤੇ ਦਰਜ ਕਰਨ ਲਈ ਲਿੰਕ ਦਿੱਤਾ ਗਿਆ ਹੈ।
- 3.0. Epunjab Portal ਤੇ ਅੰਕ ਦਰਜ ਕਰਨ ਲਈ Login Menu ਵਿੱਚ Pre Board login ਤੇ click ਕਰੋ ਅਤੇ ਪਹਿਲਾਂ ਪ੍ਰੀਬੋਰਡ ਪ੍ਰੀਖਿਆ (ਸੈਸ਼ਨ 2022-23 ਵਿੱਚ) ਦੇ ਅੰਕ ਦਰਜ ਕਰਨ ਲਈ ਵਰਤਿਆ ਗਿਆ login id ਅਤੇ password ਭਰ ਕੇ login ਕਰੋ। ਜੇਕਰ ਪਹਿਲਾ log-in id ਨਹੀਂ create ਕੀਤਾ ਗਿਆ ਤਾਂ youtube link- https://www.youtube.com/watch?v=wv-Gd965m-Q ਤੇ ਕਲਿਕ ਕਰਕੇ ਤੁਸੀਂ ਇਸ ਪੋਰਟਲ ਦੀ ਵਰਤੋਂ ਸੰਬੰਧੀ ਜਾਣਕਾਰੀ ਪ੍ਰਾਪਤ ਕਰ ਸਕਦੇ ਹੋ। ਪੋਰਟਲ ਦੀ ਵਰਤੋਂ ਸੰਬੰਧੀ SoPs ਵੀ ਤਿਆਰ ਕੀਤੇ ਗਏ ਹਨ ਜੋ ਕਿ ਇਸ ਪੱਤਰ ਨਾਲ ਨੱਥੀ ਹੈ।
- 4.0. ਉਕਤ ਸੰਬੰਧੀ ਬੋਰਡ ਜਮਾਤਾਂ (8ਵੀਂ , 10ਵੀਂ ਅਤੇ 12ਵੀਂ) ਦੇ ਪ੍ਰੀ-ਬੋਰਡ ਪੇਪਰਾਂ(ਜਨਵਰੀ 2024) ਦੇ ਸਾਰੇ ਵਿਸ਼ਿਆਂ ਦੇ ਅੰਕਾਂ ਨੂੰ epunjab portal ਤੇ ਮਿਤੀ 01-02-2024 ਤੱਕ ਦਰਜ ਕਰਵਾਉਣਾ ਯਕੀਨੀ ਬਣਾਇਆ ਜਾਵੇ ਜੀ।

ਇਸ ਨੂੰ ਅਤਿ ਜਰੂਰੀ ਸਮਝਿਆ ਜਾਵੇ।

(ਡਾ. ਬੂਟਾ ਸਿੰਘ ਸੇਖੋਂ) ਸਹਾਇਕ ਡਾਇਰੈਕਟਰ ਐਸ.ਸੀ.ਈ.ਆਰ.ਟੀ, ਪੰਜਾਬ

## SOPs/ Guidelines for mark collection of Pre-Board examinations 2023-24 in Govt. Schools of Punjab

**Objective:** To collect the marks of the pre-board examinations conducted in all the govt. schools for classes 8, 10 and 12, conducted from 15th January 2024 to 29th January 2024.

This document will help the teachers to understand on

- i.How to generate a log-in id and password for uploading Pre-Board exams results
- ii.Logging in into exam portal in E-Punjab using the above log-in id and password
- iii.How to put marks against students and upload it

#### Guidelines for schools to update marks-

|                     | School heads need to ensure that the exams for all the subjects are <b>over by 29th January, 2024</b>                                                                               |
|---------------------|----------------------------------------------------------------------------------------------------|
| Important deadlines | School heads need to ensure that <b>answer sheets are</b><br><b>checked and marks are uploaded to the E-Punjab, MIS</b><br><b>portal shared by the state by 1st February, 2024.</b> |

#### Steps to upload the pre-board marks-

### 1. Generating Log-in id and password for Pre-Board exam portal in E-Punjab

#### Step-1:

Log-in to school/office log-in E-Punjab

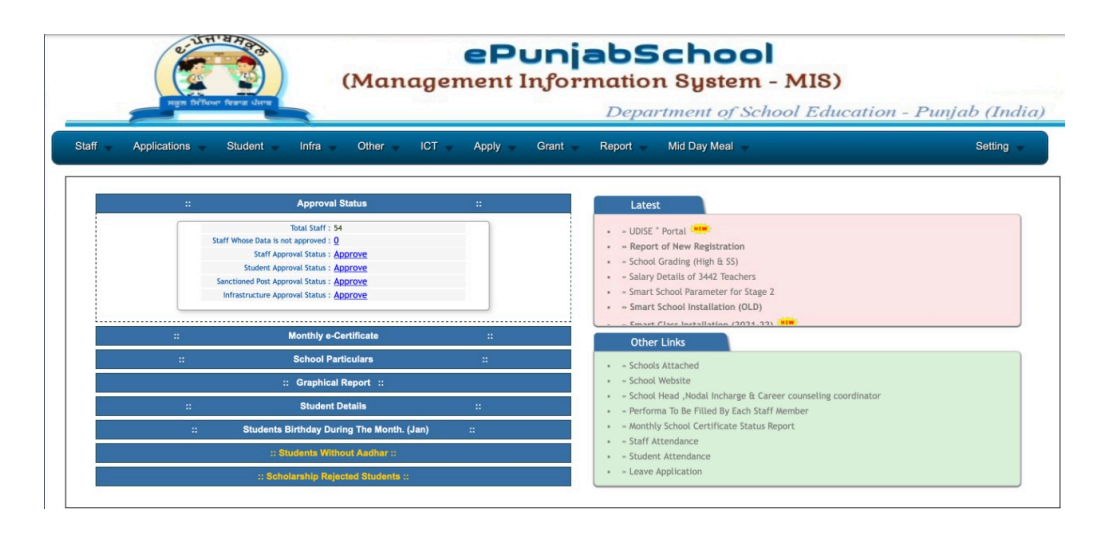

#### Step-2:

| @ : e             | Pu 🗙   M Inbo: 🗙   🛆 My D 🗙              | 🚼 Distri 🗙 📔 🖬 Depa 🗙 📔 You a 🗙                                             | @ :eP₀ x   @ :eP₀ X @                       | :eP. X +                                                                                                    | × - 0                        | ×  |
|-------------------|------------------------------------------|-----------------------------------------------------------------------------|---------------------------------------------|----------------------------------------------------------------------------------------------------|------------------------------|----|
| $\leftrightarrow$ | C A Not secure   112.196.9               | .114:85/Govt/Dashboard.aspx                                                 |                                             | <b>e</b> , Q (c)                                                                                                    | * * 🛛 🚳                      | ł  |
| 🛆 Hist            | ory - Google Dr 📀 sa X 1337x             |                                                                             |                                             |                                                                                                    |                              |    |
|                   | Tuesday, January 17, 20                  | 23 4:49:52 PM                                                               |                                             | Welcome : GSSS                                                                                                    | MANDAUR                      | î. |
|                   | Staff Applications                       | Student 👻 Infra 🚽 Other 🗣                                                   | ICT 🚽 Apply 🚽 Grant                         | 🚽 Report 🚽                                                                                                    |                              | ١. |
|                   |                                          | Student                                                                     | Scholarship                                 | Other                                                                                                    | 40000                        | 1  |
| tio               |                                          | » Update Student                                                            | » Scholarship Reports                       | » Students Eval                                                                                                    | uation                       | 1  |
| al Supp           | Staff Whose Data is n                    | <ul> <li>» Approve Student Data</li> <li>» Regular Data Updation</li> </ul> | » NMMS Registration<br>» PSTSE Registration | » Text Books to<br>» Uniform Statu                                                                                                    | Students<br>s Updation       | 1  |
| chnice            | Student App<br>Sanctioned Post App       | <ul> <li>» Disability - Data Updation</li> <li>» Allot Subject</li> </ul>   |                                             | » Smart Phone I                                                                                                    | nts                          | ŀ  |
| ۴.                | Infrastructure App                       | » Student left (SLC)<br>» SLC History                                       |                                             | » Registration for a stude of the stude of the stude o | or Sports<br>ent for Sports  |    |
|                   | :                                        | <ul> <li>Promote Student</li> <li>Fetch Student</li> </ul>                  |                                             | Dropout Stude     Create Pre-Bo                                                                                                    | ents<br>ard User             |    |
| 112.196.9         | 114.85/Govt/create-user-pre-board-exemin | » Update Student UID                                                        |                                             |                                                                                                    |                              |    |
| 4                 | P Type here to search                    | // H 🙆 \min                                                                 | 0 🗧 🛛 🖉 💊                                   | 😑 ^ 🌡 🏾 🕯 🕯                                                                                                    | (i) ENG 453 pm<br>17/01/2023 | 2  |

In the "Student" menu/tab, look for "Create User" option and click in it

#### Step-3:

Put the School/Office E-Punjab password and click on "Create User"

| 🔇 ::::::::::::::::::::::::::::::::::::                                     | 🕄 :: ePu 🗙 🕂 🗸 — 🗇 🗙                             |
|----------------------------------------------------------------------------|--------------------------------------------------|
| ← → C ▲ Not secure   112.196.9.114:85/Govt/create-user-pre-board-exam.aspx | ९ 🖻 🖈 🖬 🜀 🗄                                      |
| 🝐 History - Google Dr 🔇 sa 🔀 1337x                                         |                                                  |
| Tuesday, January 17, 2023 4:53:35 PM                                       | Welcome : GSSS MANDAUR                           |
| Create User For Pre Board Exa                                              | ım                                               |
| User ID : 468582                                                           |                                                  |
| Password :                                                                 |                                                  |
|                                                                            |                                                  |
|                                                                            |                                                  |
|                                                                            |                                                  |
| 🔳 🔎 Type here to search 🥢 🖄 🛱                                              | - へ li し ( c 管 い) ENG 4:53 pm<br>17/01/2023 - 12 |

#### Step-4:

A user will be created and User ID and Password will be displayed on the screen as shown below.

| Friday, January 20, 2023 12:46 | :12 PM                | Welc                                                                   | ome : GSSS BADBAR  |
|--------------------------------|-----------------------|------------------------------------------------------------------------|--------------------|
| reg Striker Forst shore        | ePu<br>(Management In | njabSchool<br>formation System - MIS)<br>Department of School Educatio | n - Punjab (India) |
| Staff Applications St          | udent 🚽 Infra 🚽 Other | 🚽 ICT 🚽 Apply 🚽 Grant 🚽 Report                                         | *                  |
| Mid Day Meal 🔻                 |                       |                                                                        | Setting 🗸          |
|                                | Create User Fo        | or Pre Board Exam                                                      |                    |
|                                | User ID               | Password                                                               |                    |
|                                | 225204                | 123430                                                                 |                    |

School heads are required to share User ID and Password with teachers for uploading exam results to the MIS portal

#### 2. Logging in into Pre-Board exam portal in E-Punjab

#### Step-1:

Open E-Punjab

#### Step-2:

Click on **Login** from Login menu/tab

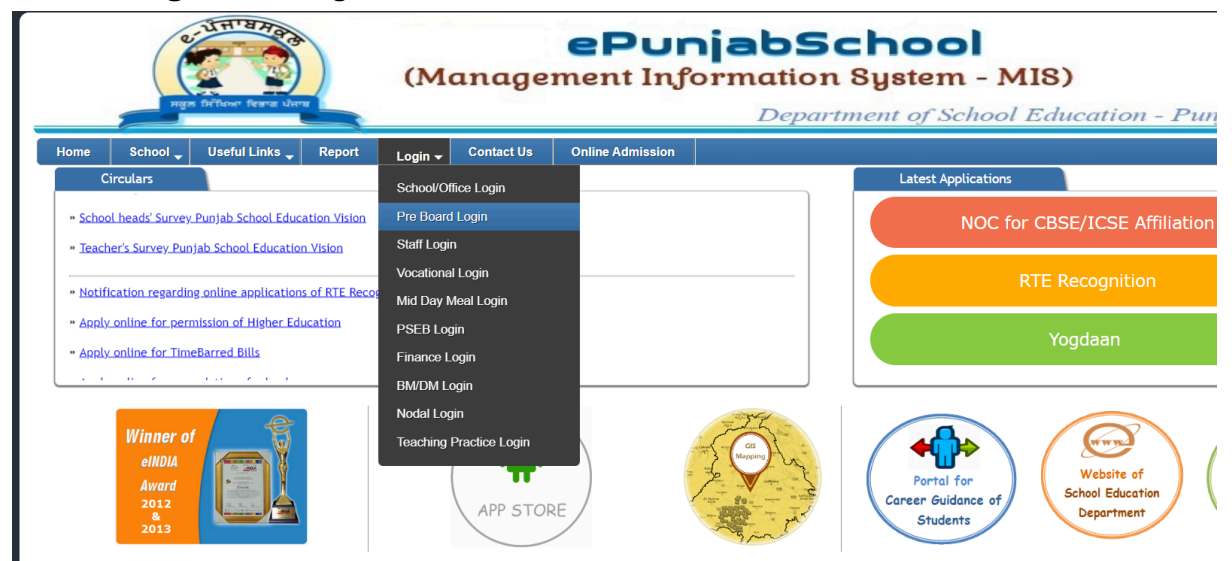

#### Step-3:

A log-in screen will appear as shown below. Enter the **User ID, Password** and given code and **click in Log-in** 

| Rei Brituri Brez Line               | (Manage            | ePun<br>ment Info                                                | Department of School Education - Punjab (India)                                                                |
|-------------------------------------|--------------------|------------------------------------------------------------------|----------------------------------------------------------------------------------------------------|
| Home School 🗸 Useful Links 🚽 Report | Login 🚽 Contact Us | Online Admission                                                 |                                                                                                    |
|                                     |                    | Pre Board                                                        | Exam Login                                                                                                    |
|                                     | E                  | Password : Enter Pass<br>Enter Code : Enter given<br>Co<br>71361 | word                                                                                                    |
|                                     |                    | Log                                                              | jin and a second second second second second second second second second second second second second second se |

#### 3. Putting marks and uploading it in Pre-Board exam portal in E-Punjab

**Step-1:** Get into the Login. Following screen will appear

| Monday, January 23, 2023 1:20:18 PM |                                                                                | Welcome : GSSS MANDAUR |
|-------------------------------------|--------------------------------------------------------------------------------|------------------------|
| Carlanta a                          | ePunjabSchool<br>(Management Information System - MIS)                         |                        |
| Home 🔟 Pre Board 🚽                  |                                                                                | Setting 🚽              |
|                                     |                                                                                |                        |
|                                     |                                                                                |                        |
|                                     | Welcome to Pre-Board Exam                                                      |                        |
|                                     |                                                                                |                        |
|                                     |                                                                                |                        |
|                                     |                                                                                |                        |
|                                     | Denverd De 1700 S. MC Mars. ACD. EX10303 1211910 submarkib Churchibed water da |                        |

**Step-2:** Click on the menu and then select **"Mark Entry"** option

| Monday, January 23, 2023 1:20:18 PM | Welcome : GSSS MANDAUR |
|-------------------------------------|------------------------|
|                                     |                        |
|                                     |                        |
|                                     |                        |
| Home 🚽 Pre Board 👻                  | Setting 🖵              |
| Pre Board                           |                        |
| Marks Entry     Report              |                        |
|                                     |                        |
|                                     |                        |
| Welcome to Pre-Board Exam           |                        |
|                                     |                        |
|                                     |                        |
|                                     |                        |
|                                     |                        |
|                                     |                        |
|                                     |                        |
|                                     |                        |
|                                     |                        |

**Step-3:** Following screen will appear. Select **class** from the drop-down and click on **"Show"** 

| Monday, January 23, 2023 1:25:35 PM | Welcome : GSSS MANDAUR                                 |
|-------------------------------------|--------------------------------------------------------|
| C. THURDAN                          | ePunjabSchool<br>(Management Information System - MIS) |
| मंतुरु मिर्गिकर दिवाय भेगा          | Department of School Education - Punjab (India)        |
| Home - Pre Board -                  | Setting -                                              |
| Pre Board Mark Entry                |                                                        |
| Class :                             | 8th V Show                                             |
|                                     | 8th<br>10th                                            |
|                                     | 12m                                                    |
|                                     |                                                        |
|                                     |                                                        |
|                                     |                                                        |

**Step-4:** Check your subject for which you want to update the marks and click on **"Enter"** 

|                                                                                                    | (Manag                                           | ePu<br>ement I                                                                                              | nforma       | bSo                                                        | System      | - MIS)      |           |            |
|----------------------------------------------------------------------------------------------------|--------------------------------------------------|----------------------------------------------------------------------------------------------------|--------------|------------------------------------------------------------|-------------|-------------|-----------|------------|
|                                                                                                    |                                                  |                                                                                                    | 1            | Departi                                                    | ment of Sci | hool Educe  | ntion - P | unjab (Ind |
| e - Pre Board -                                                                                                    |                                                  |                                                                                                    |              |                                                            |             |             |           | Setting    |
|                                                                                                    |                                                  |                                                                                                    |              |                                                            |             |             |           |            |
|                                                                                                    |                                                  |                                                                                                    |              |                                                            |             |             |           |            |
| re Board Mark Entry                                                                                                    |                                                  |                                                                                                    |              |                                                            |             |             |           |            |
|                                                                                                    |                                                  |                                                                                                    |              |                                                            |             |             |           |            |
|                                                                                                    |                                                  |                                                                                                    | _            |                                                            |             |             |           |            |
|                                                                                                    | Class : 128                                      |                                                                                                    | * 844        |                                                            |             |             |           |            |
| Surface 1                                                                                                    | Cass : 128                                       | Marks Canad                                                                                                 |              | Parting                                                    |             | Approx      |           |            |
| Notiges I<br>COMPATING INCIDENCE                                                                                                    | Gass I 128                                       | Marks Calcul                                                                                                | * 244<br>*** | -runting                                                   | 7           | Approx      |           |            |
| Notace N<br>Commission Relations<br>Enclusion                                                                                                    | Class : 128                                      | Rufu famal                                                                                                  | - 240        |                                                            | <i>(</i> )  | Approve     |           |            |
| NARAN I<br>COMPLEXION NO RECEIVES<br>NARAN INFORMATE PROVIDENT<br>NARAN INFORMATE PROVIDENT                                                                                                    | Cless I 128<br>Inded Workshold                   | Marila fattud<br>0<br>0                                                                                     | - 8          | Number<br>1<br>1<br>1                                      | <u>آ</u>    | Negences    |           |            |
| MARKA<br>CORPUTINA INCREMENT<br>ENVIRONMENT SPUSSES<br>INCREMENT<br>INCREMENT                                                                                                    | Class I 128<br>Natur Windows<br>1<br>1<br>1<br>1 | Burks Lanual                                                                                                | * 9m         | Autolog<br>1<br>1<br>1<br>1                                | Ā           | Approx      |           |            |
| Instance<br>Contractions accessors<br>Instances<br>Instances<br>Instances<br>Instances<br>Instances<br>Instances<br>Instances                                                                                                    | Class : 128                                      | Banks failed<br>G<br>G<br>G<br>G                                                                            | • 848<br>    | Asseling<br>1<br>1<br>1<br>1<br>1<br>1                     |             | Approved    |           |            |
| Indept<br>Contraction Incentes<br>International<br>International<br>In                                                                                                    | Cites : 128                                      | Burls 1 dinal<br>0<br>0<br>0<br>0<br>0                                                                      | * 848<br>    | Peeding<br>1<br>1<br>1<br>1<br>1<br>1<br>1                 | Â           | Appent et s |           |            |
| Indust<br>COMPUTER SCENUS<br>ENGLISH<br>ENGLISH | Cass 1 128                                       | Rufic Calmad<br>B<br>B<br>B<br>B<br>B<br>B<br>B<br>B<br>B<br>B<br>B<br>B<br>B<br>B<br>B<br>B<br>B<br>B<br>B |              | Peciding<br>1<br>1<br>1<br>1<br>1<br>1<br>1<br>1<br>1<br>1 | (Ē)         | Approx      |           |            |

Step-5: List of students will appear. Click on "Edit" button as shown below

| Monday, January | 23, 2023 1:37:18 PM |          |                |                                 |              | Welco       | THE : GSSS MANDAU |
|-----------------|---------------------|----------|----------------|---------------------------------|--------------|-------------|-------------------|
|                 | The first for the   | ) 0      | Manageme       | ent Information Sy              | stem - MIS)  | ation - Pun | ah (India)        |
| Home - Pre Bo   | cord -              |          |                |                                 |              |             | Setting -         |
| Pre Board I     | Mark Entry          |          |                |                                 |              |             |                   |
|                 | sort By : 🗈         | iana 🗸 🤟 | Share          | Coss : 12    Soloject : ENGLISH |              |             |                   |
| 5m              | Statest 10          | Class    | Administra No. | Budesi Kawa                     | Faller Rose  | in Present  | Rate              |
| 1               | 5437780             | 128-4    | 237            | DOUNTET SNOT                    | HOHDER SIVON | Present     |                   |

**Step-6:** Enter the marks and click on **"Update"** In case a student has not appeared for an exam, select absent click on "Up

Reference video for uploading markshttps://www.youtube.com/watch?v=wv-Gd965m-Q